## 學生電子郵件使用方式

1、網頁(WebMail)方式:

**步驟一**、開啟瀏覽器,連結到WebMail,連結方式有三種: 第一種【從德明首頁】:在德明首頁點選「WebMail」,如下圖。

|   |              | ::: 關於德明                                  | 目 學術單位 行               | 政單位 圖書資源 | 800 000 000 000 000 000 000 000 000 000 | ** ** ¥ #  | 樊補助款   | 聯絡我們  |     |               |
|---|--------------|-------------------------------------------|------------------------|----------|-----------------------------------------|------------|--------|-------|-----|---------------|
|   | ∧ 油町         | 时领利其                                      | ま 大 幽                  |          | WebMail                                 | 地區 語言      | 繁體中文 ▼ | 粉絲頁 🕤 | 回首頁 | <b>合</b> 街版12 |
|   | Takming I    | コ RJ 紀二 个斗 J.<br>University of Science ar | X 八字<br>ind Technology | -        | 的后居获示式                                  |            |        |       |     | - Ab          |
|   | ■ 在校生        | ■ 教職同仁                                    | ■畢業校友                  |          | 日間部人工加退選流水勢                             | ER         |        | 14    | -   |               |
|   | ■ 書客訪客       | ■ 未來學生                                    | ■外籍生                   | -        | TIP資訊系統                                 |            |        | T A P | 書   |               |
|   | - 新仕専臣       |                                           |                        |          | TEA架構系統                                 |            |        | 现     |     |               |
|   | ■ MIL UE     |                                           |                        |          | 生涯歷程榈案                                  |            |        | EFR   | 第   |               |
|   |              |                                           |                        |          | e學院輔助教學平台                               | The second | 1      | R     |     | 1 9/1         |
|   |              |                                           | 的山人                    | 0.1-     | 採購資訊糸統                                  | 1          |        | 经     | 所   |               |
| 7 |              | 本校                                        | 学生曾                    | 參加       | 電子公文管理系統                                |            |        |       | 时   |               |
|   | 【教育部107      | 年全國大專                                     | 校院學生會                  | 成果競賽暨    | 學雜費專區                                   | 1          |        | X     | 如   | IS I          |
|   |              |                                           |                        |          | 停權主機清單                                  | T          | -      |       | R   |               |
|   | QIERRY       |                                           |                        |          | 德明校務資訊公開專區                              |            |        | 汉:    | tt  | 15            |
|   | 518-St. 0200 |                                           |                        |          | * 徳明請假永統                                |            | H      |       | X   | E.            |
| 1 |              | 65 194                                    | asia tora              |          |                                         |            |        | *     | 入   | 2             |
|   | J BOL        | 1. 1. A                                   |                        |          |                                         |            |        |       |     |               |
|   | 1000         |                                           |                        |          |                                         | 本校         | 位置     | 本校    | 學   | 期             |
|   | 相關與          | N H H H                                   | LK/M                   |          |                                         | 交通         | 資訊     | 平面圖   | 行   | 事層            |
|   | Contra II    |                                           |                        | 11/1     |                                         |            |        |       |     |               |
|   |              |                                           |                        |          |                                         |            |        |       |     |               |

然後在出現的畫面中,點選在校學生的「登入」,如下圖。

| 德明電士郵件信租                                                 |                                           |             |  |
|----------------------------------------------------------|-------------------------------------------|-------------|--|
| 重要訊息:<br>為避免信件數量超過您的電子郵                                  | 件信箱容量上限,請定期清除"刪除的郵件"及                     | "寄件備份"裡的信件。 |  |
| 郵件伺服器:                                                   |                                           |             |  |
| 身分                                                       | ·····································     | 容量限制        |  |
| 在校學生                                                     | 登入                                        |             |  |
| 教職員工                                                     | 堂人                                        | 1.6GMB      |  |
| 注 <mark>意事項</mark> :<br>在校學生的電子郵件地址:學號<br>教職員工的電子郵件地址:校園 | @cc.takming.edu.tw<br>網路模號@takming.edu.tw |             |  |
| 公告事項:                                                    |                                           |             |  |
| <ul> <li>1.使用IE10無法正営顧示網</li> </ul>                      | 直內容 ————————————————————————————————————  |             |  |

第二種【從TIP】: 進入TIP系統(<u>http://netip.takming.edu.tw/tip</u>)後,點選上方之 「我的E-Mail」按鈕,如下圖。

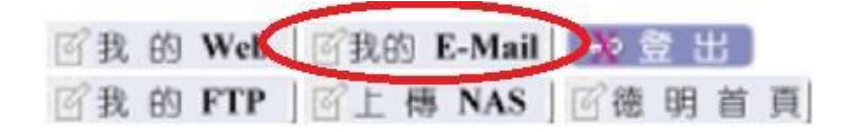

第三種【直接輸入網址】:直接在瀏覽器的網址列輸入郵件伺服器網址 <u>http://mail.cc.takming.edu.tw/</u>

步驟二、如果使用的是 IE(Internet Explorer),會看到如下圖所示之訊息,點選「繼續瀏覽此網站(不建議)」

| 8 | 此網站的安全性憑證有問題。                                            |
|---|----------------------------------------------------------|
|   | 此網站出示的安全性憑證並非由信任的憑證授權單位所發行。<br>此網站出示的安全性憑證是為其他網站的位址所發行的。 |
|   | 安全性憑證問題可能表示其他人可能正在嘗試欺騙您,或是攔截您傳送到該伺服器的任何資料。               |
|   | 我們建議您關閉此網頁,而且不要繼續瀏覽此網站。                                  |
|   | ❷ 按這裡關閉此網頁。                                              |
| < | ᅠ 繼續瀏覽此網站 (不建議)。                                         |
|   | ⊙ 其他資訊                                                   |

而如果使用的是 Google Chrome,則會看到如下圖所示,點選「進階」

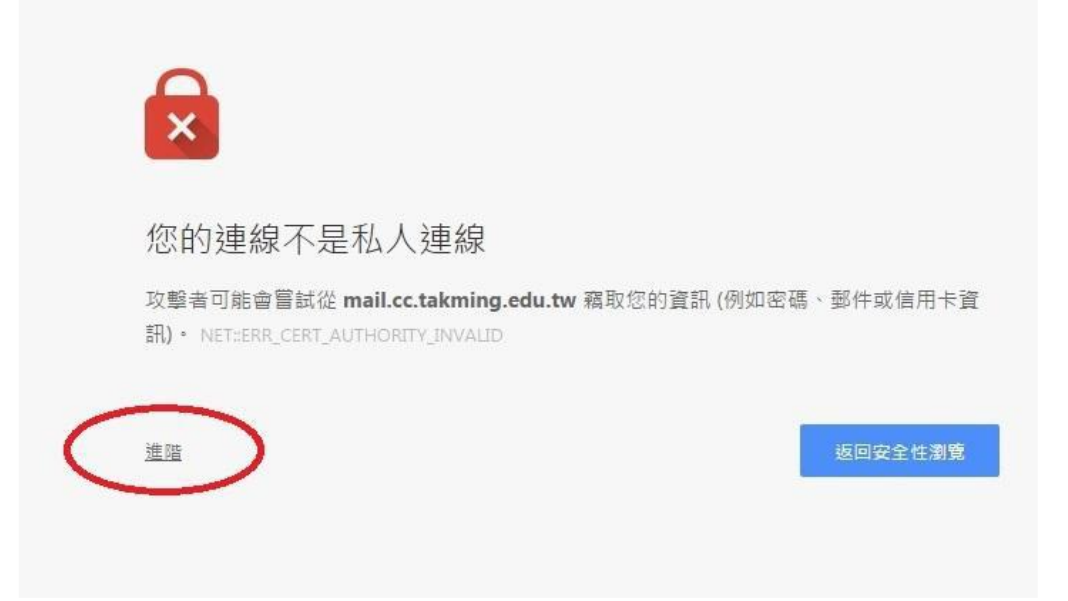

再點選「繼續前往 mail.cc.takming.edu.tw 網站(不安全)」,如下圖畫面

| (訊 (例如密碼、郵件或信用卡         |
|-------------------------|
| 返回安全性瀏覽                 |
| [安全性憑證未取得您電腦作業<br>連線所致。 |
| and a state             |

步驟三、之後,就會出現輸入帳號密碼的驗證畫面,如下圖。輸入電子郵件位址 (學號@cc.takming.edu.tw)以及密碼,點選「登入」。

| 電子郵件地址:  |  | 10 A. |
|----------|--|-------|
| Lum (da) |  |       |
| 密碼:      |  |       |
|          |  |       |

步驟四、這樣就可以進入到 Outlook Web App 當中使用。

| Outlook Web App |                 | 野件 行事層 人員 工作 |
|-----------------|-----------------|--------------|
| ⊕ 新郵件           | ₽ 搜尋影件和人員       |              |
|                 | 收件匣             |              |
| «               | 全部 未讀取, 給我的 已標幟 |              |
| 』 我的最愛          |                 |              |
| 收件匣             |                 |              |
| 寄件備份            |                 |              |
| ▲國璋             |                 |              |
| 收件匣             |                 |              |
| 草稿              |                 |              |
| 寄件備份            |                 |              |
| 刪除的郵件           |                 |              |

## 2、使用手機收發電子郵件

平板或智慧型手機之設定如下圖所示,輸入使用者名稱、密碼、...等必要資料即可。

| 使用者名稱                                    | 如果是網域\使用者<br>也是輸入電子郵件 |
|------------------------------------------|-----------------------|
| D10488888@c                              | c.takming.edu.tw      |
| 密碼                                       |                       |
|                                          |                       |
| 何服器                                      |                       |
| mail.cc.takming.                         | edu.tw                |
| 通訊埠                                      |                       |
| 443                                      | 二項都要打勾                |
| 安全性類型<br>SSL/TLS (接受所有                   | (憑證)                  |
| 用戶論通識<br>風<br>行動裝置 ID<br>androidc1393346 | <b>通収</b><br>333      |
| 上一步                                      | <b>₹</b> -7           |
| ¢                                        |                       |